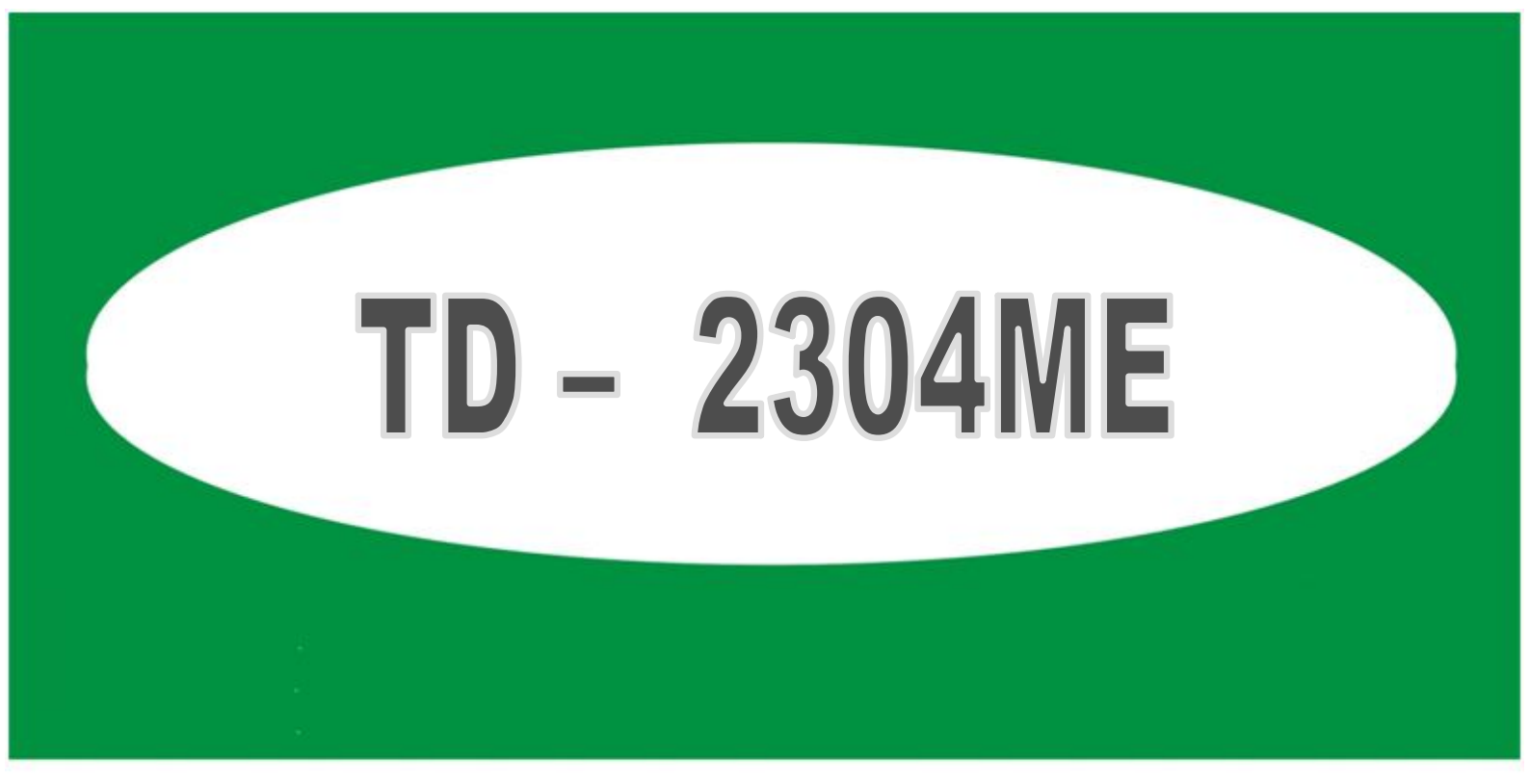

# Instalační manuál 4-Ch DVR

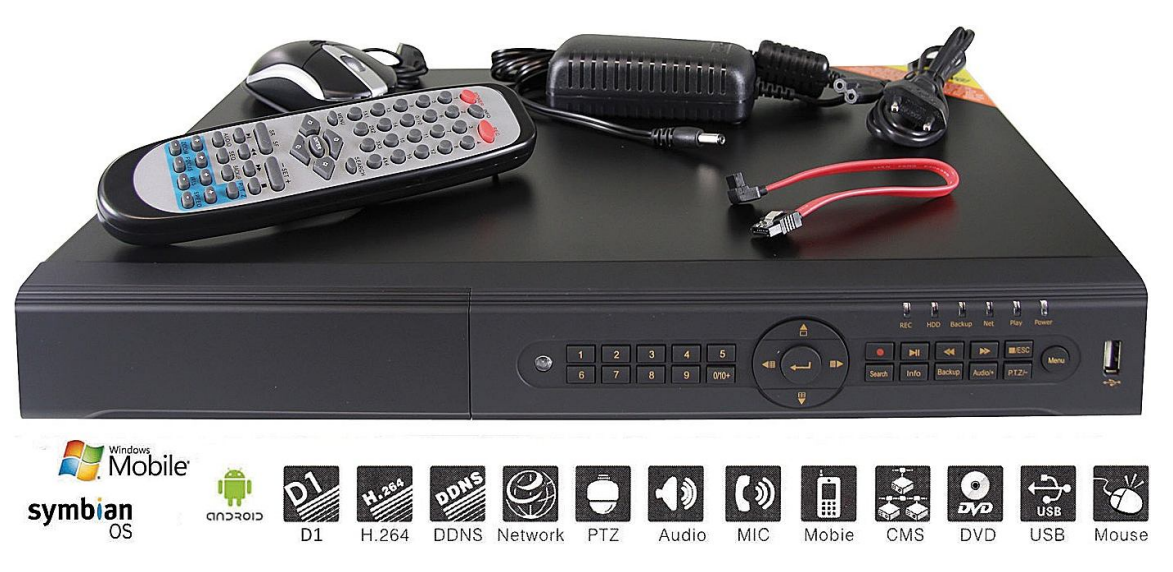

## KOMPRESNÍ FORMÁT H.264

MONITOROVACÍ TECHNIKA

Dovozce do ČR: EMOS spol. s r.o. Dodavatel pro SR: EMOS SK s.r.o.

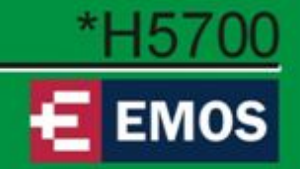

## Instalace HDD a DVD RW

## 1. Instalace HDD

#### **Upozornění**:

1. DVR podporuje max. 2 SATA HDD. Používejte jen doporučené modely HDD viz. tab.

2. Odpojte napájení před demontáží krytu DVR a instalací zařízení.

Krok 1: odšroubujte vrchní kryt DVR, připojte napájecí a datový kabel. Umístěte HDD na připravené místo s otvory pro připevnění.

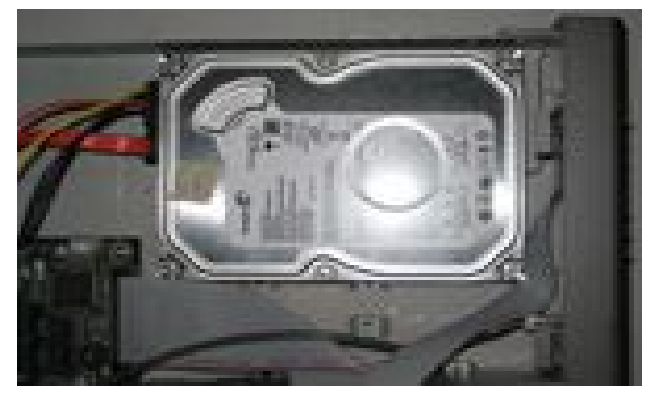

Obr. 1.1 připojení HDD

Krok 2: Připevněte šrouby HDD k šasi(šrouby jsou součástí balení).

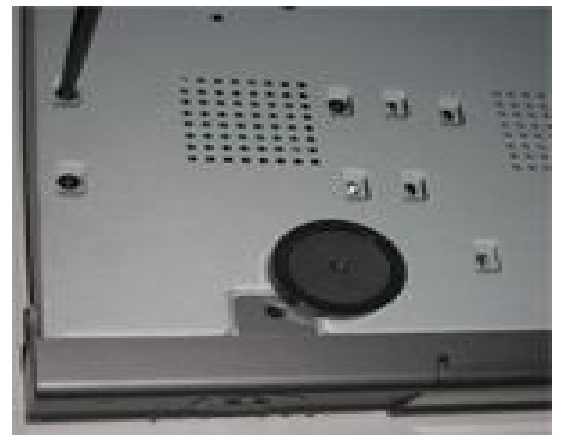

Obr. 1.2 Montáž HDD Tip: 1. Pro snadnější instalaci připojte nejprve kabely a pak přišroubujte HDD.

#### 2. Instalace DVDRW

Krok 1: odšroubujte vrchní kryt DVR, připojte napájecí a datový kabel. Umístěte DVDRW na připravené místo s otvory pro připevnění.

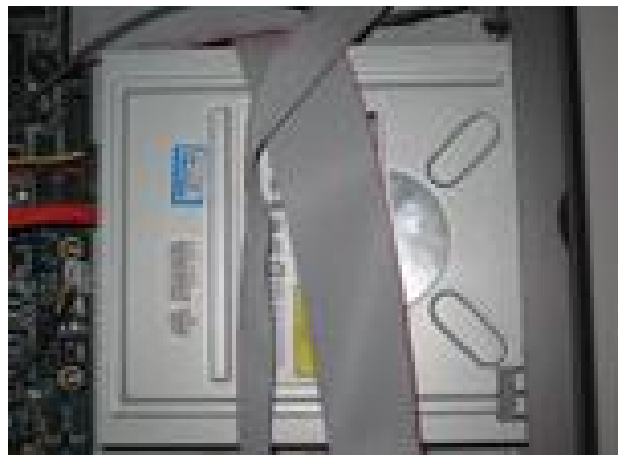

Obr. 1.3 připojení DVDRW

Krok 2: Připevněte šrouby DVDRW k šasi(šrouby jsou součástí balení).

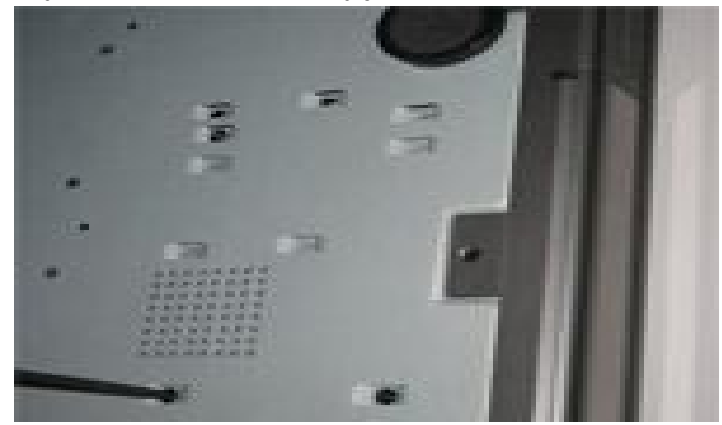

Obr. 1.4 Montáž DVDRW

## 3. Připojení

Zadní pohled 4-ch DVR

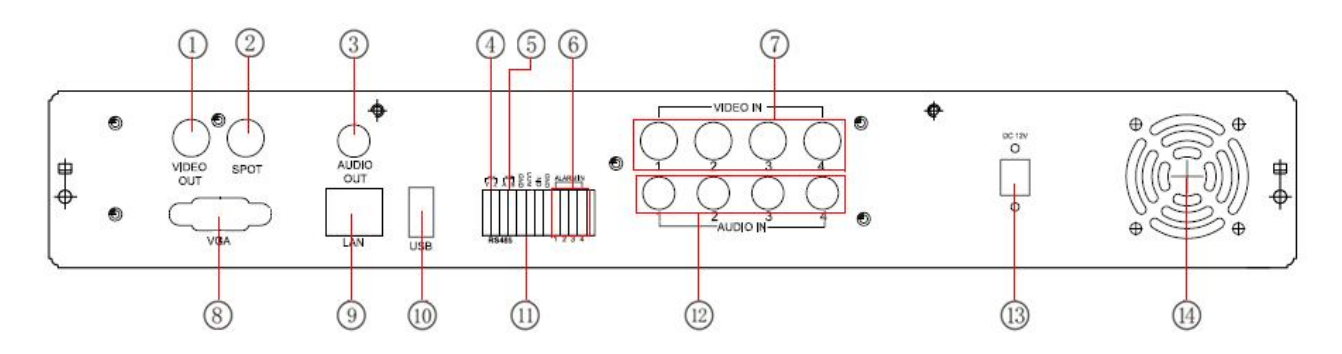

| 1 | Video výstup na monitor                                             | 8  | VGA výstup, připojte k monitoru |
|---|---------------------------------------------------------------------|----|---------------------------------|
| 2 | Připojení rozšířeného monitoru.<br>Zobrazí jen video, nikoliv menu! | 9  | Připojení sítě                  |
| 3 | Audio výstup                                                        | 10 | USB konektor (pouze myš)        |
| 4 | Připojení speed dome kamery                                         | 11 | +5 V a GND                      |
| 5 | Připojení klávesnice/pultu                                          | 12 | 4 CH Audio vstup                |
| 6 | Připojení externího čidla/sensoru 1-4                               | 13 | Napájecí konektor               |
| 7 | Video vstupy kanálů 1-4                                             | 14 | Ventilátor (NEZAKRÝVAT)         |

#### Zadní pohled 8-ch DVR

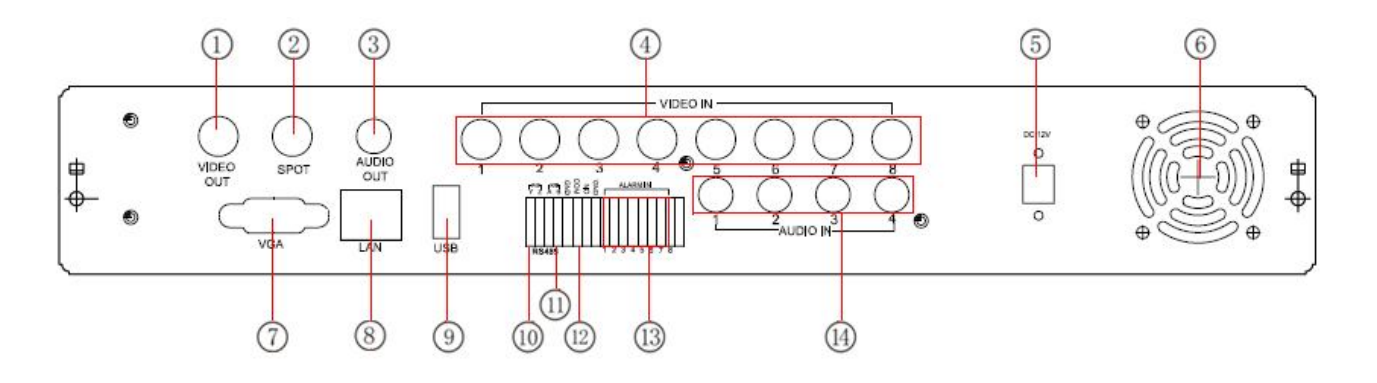

| 1 | Video výstup na monitor                                             | 8  | Připojení sítě                        |
|---|---------------------------------------------------------------------|----|---------------------------------------|
| 2 | Připojení rozšířeného monitoru.<br>Zobrazí jen video, nikoliv menu! | 9  | USB konektor (pouze myš)              |
| 3 | Audio výstup                                                        | 10 | Připojení speed dome kamery           |
| 4 | Video vstupy kanálů 1-8                                             | 11 | Připojení klávesnice/pultu            |
| 5 | Napájecí konektor                                                   | 12 | +5 V a GND                            |
| 6 | Ventilátor (NEZAKRÝVAT)                                             | 13 | Připojení externího čidla/sensoru 1-8 |
| 7 | VGA výstup, připojte k monitoru                                     | 14 | 4 CH Audio vstup                      |

## Zadní pohled 16-ch DVR

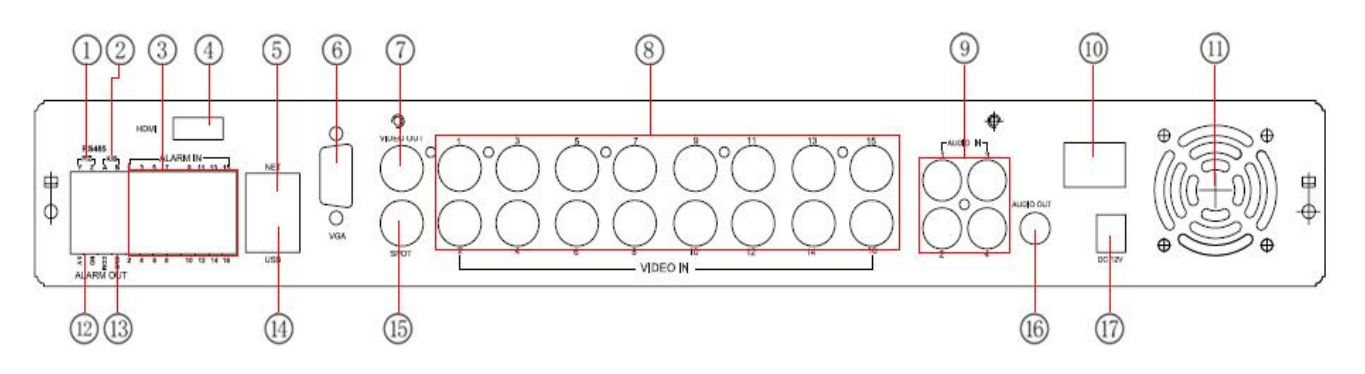

| 1 | Připojení speed dome kamery                | 10 | Hlavní vypínač napájení                                          |
|---|--------------------------------------------|----|------------------------------------------------------------------|
| 2 | Připojení klávesnice/pultu                 | 11 | Ventilátor (NEZAKRÝVAT)                                          |
| 3 | Připojení externího čidla/sensoru 1-<br>16 | 12 | +5 V a GND                                                       |
| 4 | HDMI výstup (volitelně)                    | 13 | 1-ch výstup relé ext. alarmu.                                    |
| 5 | Připojení sítě                             | 14 | USB konektor (pouze myš)                                         |
| 6 | VGA výstup, připojte k monitoru            | 15 | Připojení rozšířeného monitoru. Zobrazí jen video, nikoliv menu! |
| 7 | Video výstup na monitor                    | 16 | Audio output, connect to the sound box                           |
| 8 | Video vstupy kanálů 1-16                   | 17 | Napájecí konektor                                                |
| 9 | 4 CH Audio vstup                           |    |                                                                  |

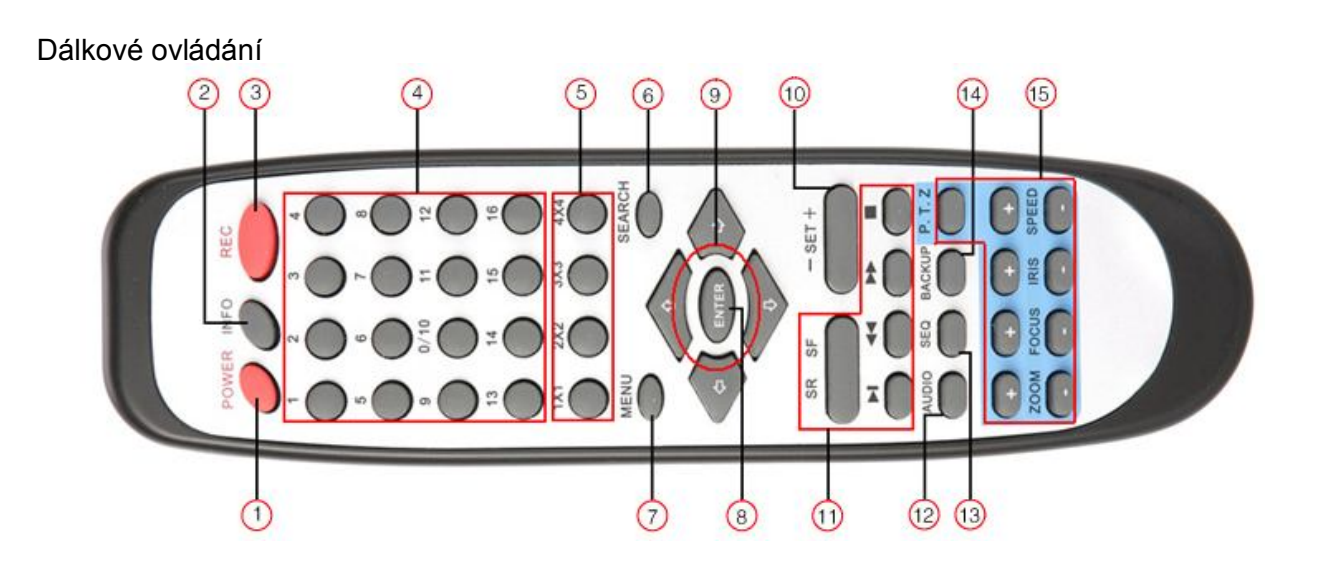

| Č. | název            | funkce                           |
|----|------------------|----------------------------------|
| 1  | Power            | Tlačítko vypínání DVR            |
| 2  | Info             | Poskytne informace o DVR         |
| 3  | REC              | Ovládání manuálního nahrávání    |
| 4  | Klávesnice       | Klávesnice pro psaní             |
| 5  | Rastr            | Tlačítka pro změnu rastru        |
| 6  | Search           | Vyvolá okno vyhledávání          |
| 7  | Menu             | Vstup do menu a vyvolání výběru  |
| 8  | Enter            | Potvrzení volby                  |
| 9  | Ovládání kurzoru | Tlačírko pro přemístění kurzoru  |
| 10 | SET + / -        | Tlačítka pro nastavení hodnot    |
| 11 | Přehrávání       | Tlačítka pro ovládání přehrávání |
| 12 | Audio            | Nastavení zvuku                  |
| 13 | SEQ              | Střídání vstupů na obrazovce     |
| 14 | Backup           | Vyvolá okno zálohy               |
| 15 | P.T.Z.           | Ovládání P.T.Z. kamery           |

#### Přední panel

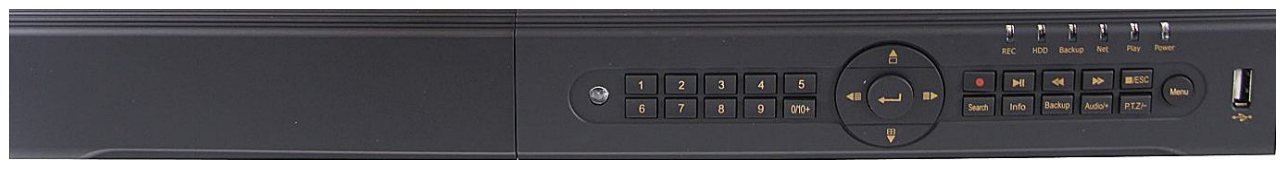

- 1. REC svítí modře při aktivním nahrávání
- 2. HDD svítí modře při práci HDD
- 3. Backup svítí modře při zálohování
- 4. Net svítí modře při aktivním připojení k síti
- 5. Play svítí modře při aktivním přehrávání
- 6. Power svítí modře při připojeném napájení
- 7. USB port k připojení ext. USB zařízení
- 8. Menu vstup do menu
- 9. P.T.Z/- ovládání kamery / změna hodnoty
- 10. Audio/+ ovládání zvuku / změna hodnoty
- 11. Backup zálohování
- 12. Info Poskytne informace o DVR
- 13. Search vyhledávání záznamu

- 14. Stop/ESC stop přehrávání/výstup z menu
- 15. FF posun záznamu vpřed
- 16. REW posun záznamu vzad
- 17. Play/Pause spuštění/pozastavení záznamu
- 18. REC záznam
- 19. 1-9 číslice / volba kamerového vstupu
- 20. 0/10+ číslice 0 a volba číslice > 10
- 21. Enter potvrzení volby
- 22. Rastr 1 zobrazí jeden vstup
- 23. Rastr 16 zobrazí 16 vstupů
- 24. Rastr 4 zobrazí 4 vstupy
- 25. Rastr 9 zobrazí 9 vstupů
- 26. IR čidlo dálkového přijímače

#### 4. Zapnutí

- Krok 1: Připojte napájecí zdroj a zapněte napájení vypínačem na zadním panelu(volitelně).
- Krok 2: systém začne startovat a na předním panelu se rozsvítí modrá LED dioda.
- Krok 3: Před prvním spuštění systému se objeví okno, kde se nastavují časové údaje, síť, záznam, správa disků apod. Uživatel může parametry nastavit zde nebo později v systému. Nastavení se ukončí kliknutím na tlačítko KONEC.

Pokud se po startu neobjeví toto okno(pouze živý přenos), dlouhým stiskem tlačítka *ESC* přepnete obrazovku.

<sup>b</sup> Upozornění: Toto zařízení dokáže zobrazit nabídku pouze na VGA monitoru nebo BNC monitoru. Jeli živý přenos zobrazen bez nabídky zobrazení, zkontrolujte, zda se zobrazení menu nenachází na druhém výstupu dlouhým stiskem klávesy ESC. Pak čekejte.

Dlouhým stiskem klávesy ESC lze přepnout výstup mezi BNC a VGA.

Po startu se objeví tato obrazovka(nebo v jiném rastru), kde se spodní nabídka funkcí vyvolá pravým tlačítkem myši nebo tlačítkem *ESC* na předním panelu DVR.

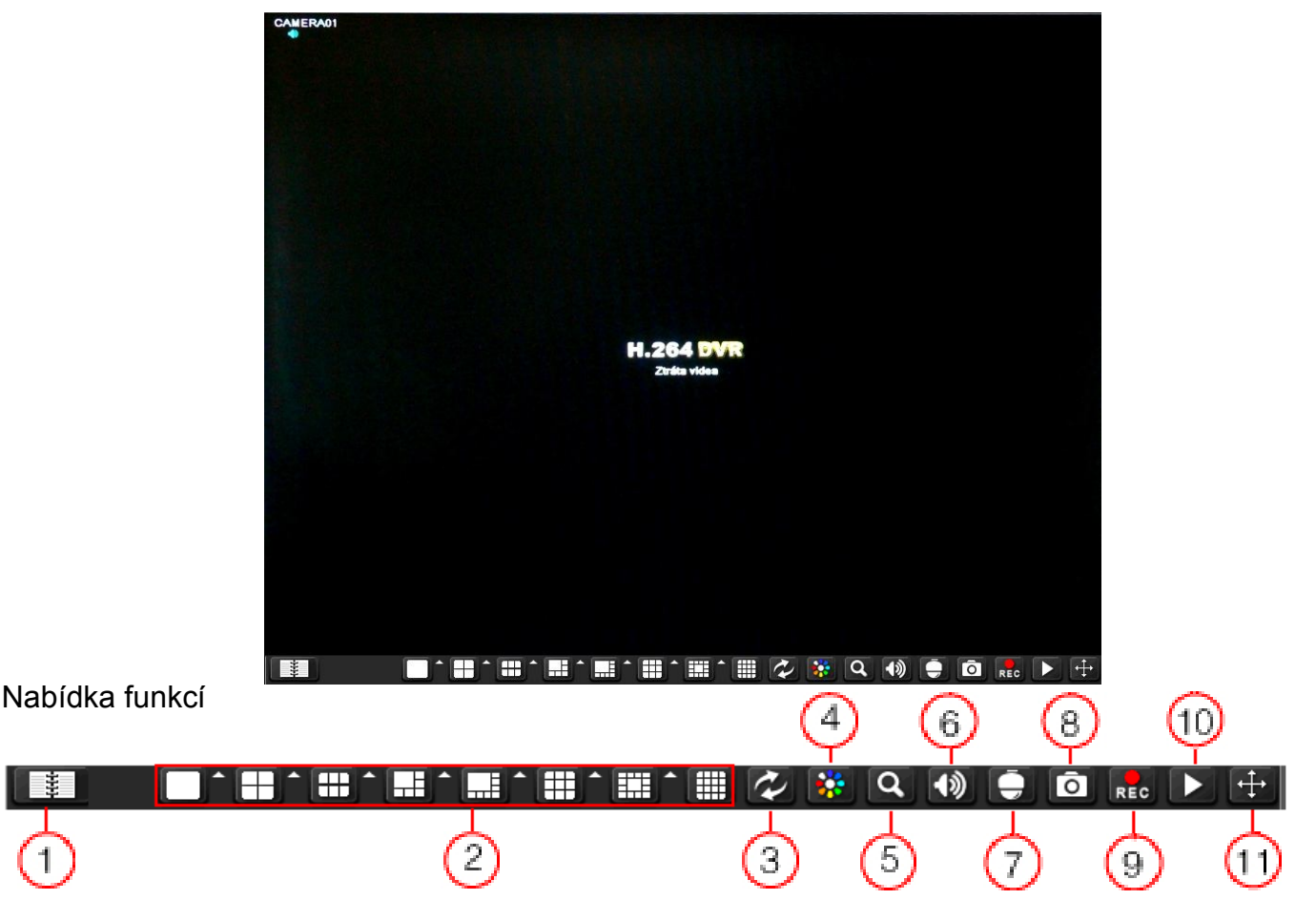

- 1. Menu
- 2. Změna rastru
- 3. Automatické přepínání kanálů
- 4. Nastavení barev
- 5. E-zoom
- 6. Nastavení hlasitosti

#### 3. Přihlášení

Stiskem tlačítka *MENU* a liště nebo Menu na předním panelu se vyvolá dialogové okno pro zadání přístupových údajů. Defaultně je nastaveno Uživatel: admin Heslo: 123456 Autorizaci je možné vypnout v menu.

- 7. Nastavení P.T.Z.
- 8. Foto ze záznamu
- 9. Manuální nahrávání
- 10. Přehrávání záznamu
- 11. Tlačítko pro přesun lišty

| PRINLAŠENÍ | ĨX.        |
|------------|------------|
|            |            |
| admin      |            |
|            |            |
|            |            |
|            |            |
| Plind      | elt Storno |

#### 4. Hlavní nabídka

Hlavního nabídka se vyvolá klikutím na tlačítko *MENU* na obrazovce vlevo dole nebo tlačítkem *MENU* vpravo na předním panelu DVR.

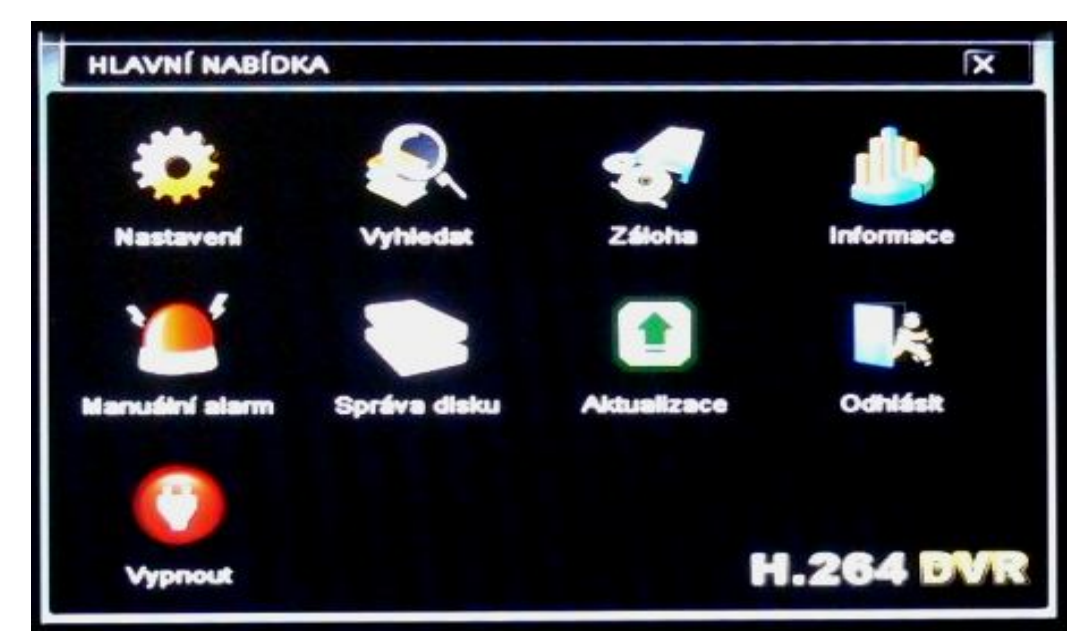

V této nabídce jsou základní oblasti rozděleny podle charakteru nastavení a popsány níže.

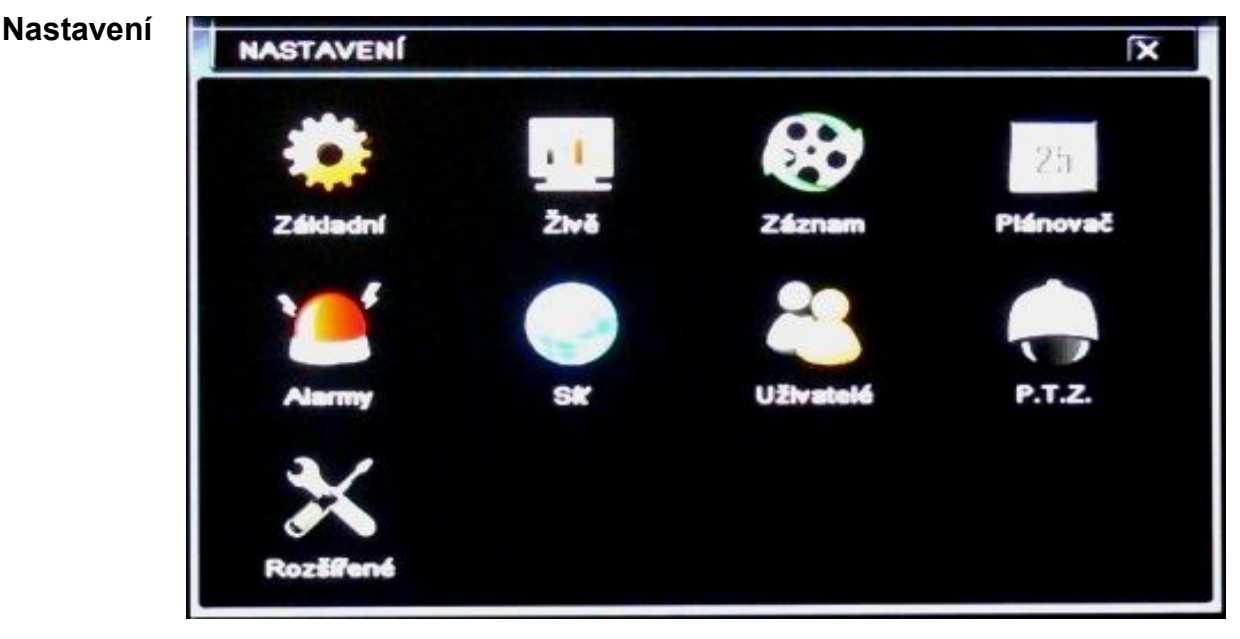

Obrázek podmenu NASTAVENÍ

- základní (systémové požadavky, datum, čas, letní čas-DST)
- vyhledat (živý přenos, zobrazení monitoru, Spot, Maska)
- záznam (nastavení povolení, obrazu, času, recyklace, fotografie )
- plánovač (nastavení plánu nahrávání pomocí času, detekce pohybu a senzorem)
- alarmy (senzorické, detekční, ztrátou videa, ostatní, výstupy)
- síť (přístupové hodnoty, Sub-stream, Email, další nastavení)
- uživatelé (správa uživatelských účtů a jejich nastavení)
- P.T.Z. (nastavení portu, prepozicí, křižování, trasování)
- rozšířené (Reset, Import/Export nastavení, Černá/Bílá listina)

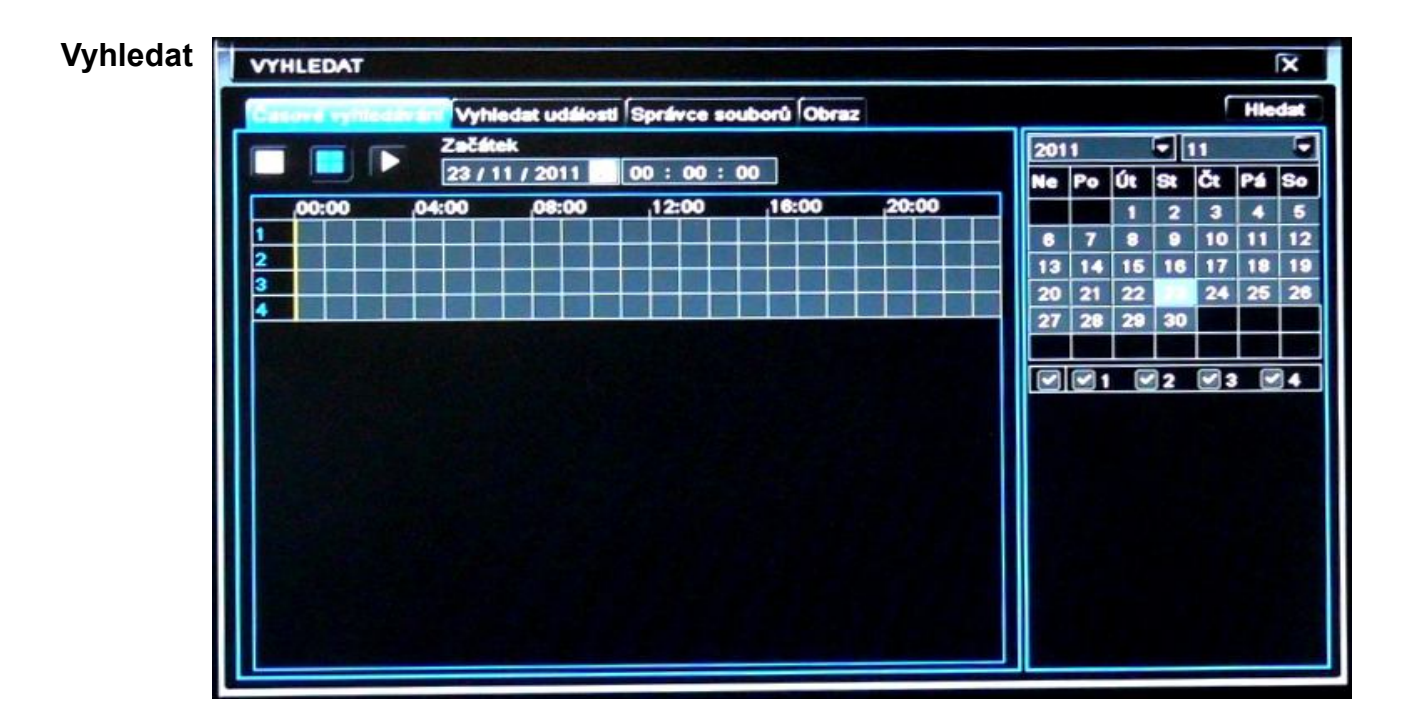

Vyhledávání záznamu se provádí pomocí volby data, času, kanálu, pak tlačítkem *HLEDAT* a následným spuštěním pomocí tlačítka .

Záznam je možné vyhledat i podle události nebo přes správce souborů na dalších kartách nabídky.

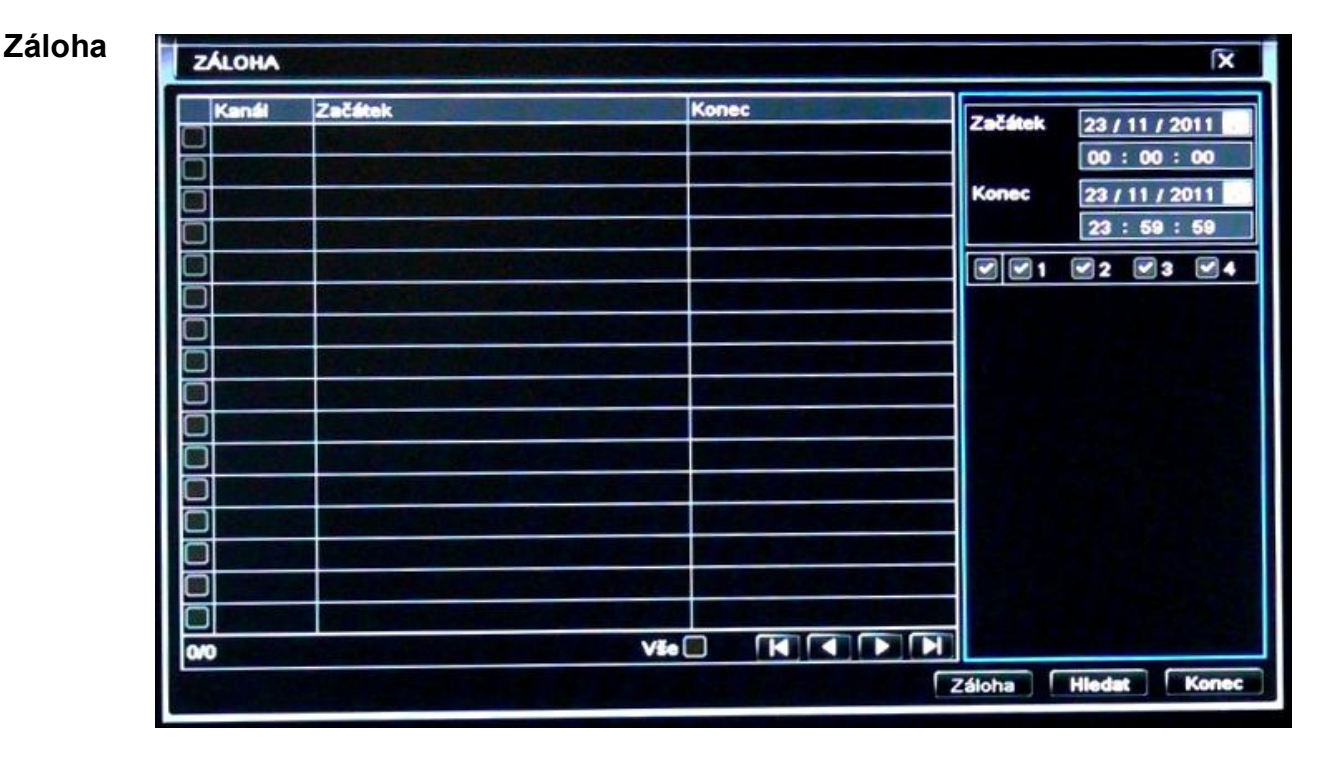

Vytvoření záložního záznamu se provádí vybráním kanálu, časového úseku a následným načtením jenotlivých úseků pomocí tlačítka *HLEDAT*. Po načtení jednotlivých úseků se zvolením úseků z požadovaných kanálů může rovnou tlačítkem *ZÁLOHA* vyvolat dialogové okno *INFORMACE O ZÁLOZE*. Zde je informace o vlastnostech zálohy, úložišti a typu souboru, který se na úložišti vytvoří. Možnost je \*. AVI nebo \*.DAT(DVR). Pokud používáte zálohu poprvé, je vhodné připojit přehrávač a kodeky. Ty je vhodné nainstalovat do PC.

Pokud je úložiště zaplněno, je možné ho tlačítkem VYČIŠTĚNÍ DISKU odstranit vybrané soubory nebo adresáře.

Spuštění samotné zálohy se provádí pomocí tlačítka *START*. Průběh zálohy se zobrazí pomocí ukazatele stavu v % a po dokončení DVR informuje uživatele dialogové okno se zprávou, že byla ZÁLOHA DOKONČENA.

Poznámka: při exportu do formátu \*.AVI se neukládá zvuková stopa. Je nutné použít formát \*.DAT a v přiloženém programu Super Player zapnout pomocí pravého tlačítka myši v obraze.

#### Nastavení

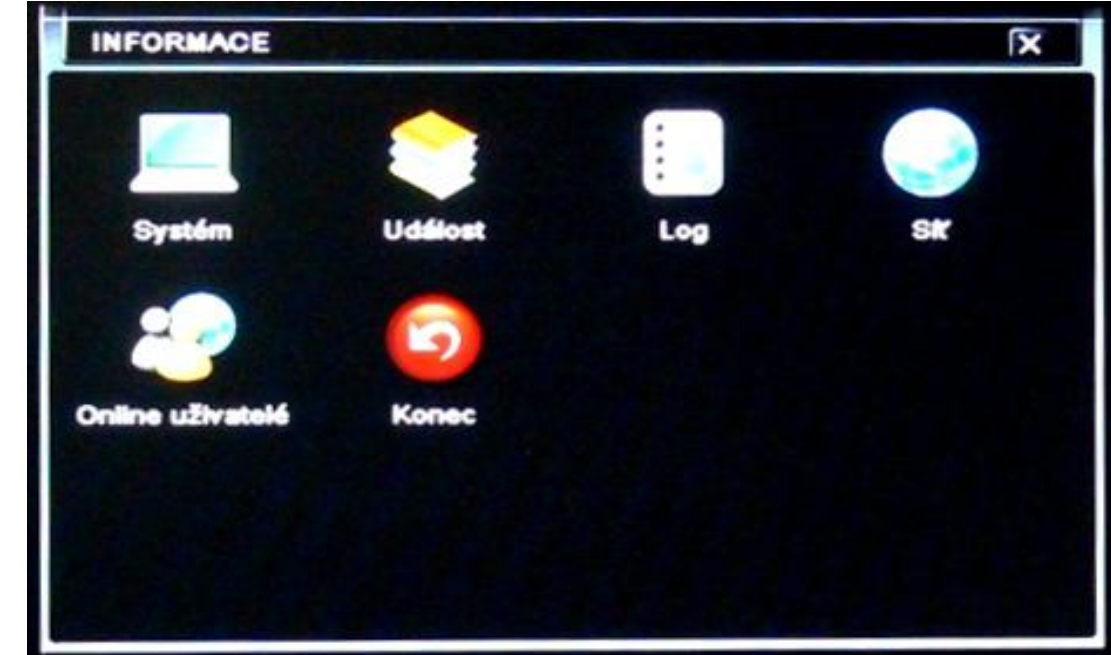

- Systém (název, ID, verze hardwaru, MCU, kernelu, firmwaru)
- Událost (seznam událostí detekcí, senzorem, ztrátou video signálu)
- Log (logovací seznam)
- Síť (informace o nastavení síťového připojení)
- Online uživatelé (seznam připojených uživatelů k DVR)
- Konec (výstup z nabídky)

#### Manuální alarm

| MANUÁLNÍ ALARM |                                                                                                    |           |                    |  |
|----------------|----------------------------------------------------------------------------------------------------|-----------|--------------------|--|
| Index          | Název alarmu                                                                                                    | IP III    | Spinač             |  |
| 1              | ALARM OUT 1                                                                                                    | 127.0.0.1 |                    |  |
|                |                                                                                                    |           |                    |  |
|                | and the second second s |           |                    |  |
|                |                                                                                                    |           |                    |  |
|                | Research Contract Research                                                                                                    |           |                    |  |
|                | the same the second second sec |           |                    |  |
|                |                                                                                                    |           |                    |  |
|                |                                                                                                    |           |                    |  |
|                |                                                                                                    |           |                    |  |
|                |                                                                                                    |           |                    |  |
|                |                                                                                                    |           |                    |  |
|                |                                                                                                    |           |                    |  |
|                |                                                                                                    |           |                    |  |
|                |                                                                                                    |           |                    |  |
|                |                                                                                                    |           |                    |  |
| Vie            |                                                                                                    |           | Alarm Smazat Konec |  |

- Manuální alarm (nastavení spínání manuálního alarmu videa)

|    | -   |               | he is a second | law    | Adverture of | 7.4  |
|----|-----|---------------|----------------|--------|--------------|------|
| ID | Тур | Velikost [GB] | Volných [GB]   | Status | Viastnost    | 2010 |
|    |     |               |                |        |              |      |
|    |     |               |                |        |              |      |
|    |     |               |                |        |              |      |
|    |     | A DECEMBER OF |                |        |              |      |
|    |     |               |                |        |              |      |
|    |     |               |                |        |              |      |
|    |     |               |                |        |              |      |
|    |     |               |                |        |              |      |
|    |     |               |                |        |              |      |
|    |     |               |                |        |              |      |
|    |     |               |                |        |              |      |
|    |     |               |                |        |              |      |
|    |     |               |                |        |              |      |
|    |     |               |                |        |              |      |

 Správa disků (základní a rozšířené informace o připojených discích a jejich nástroje pro správu).

| Nic   | Nic V Obnovit            |          |     |         |        |  |
|-------|--------------------------|----------|-----|---------|--------|--|
| Název |                          | Veilkost | Тур | Změněno | 541.55 |  |
|       | No. T. State State       |          |     |         |        |  |
|       |                          |          |     |         |        |  |
|       |                          |          |     |         |        |  |
|       | The second second second |          |     |         |        |  |
|       |                          |          |     |         |        |  |
|       |                          |          |     |         |        |  |
|       |                          |          |     |         |        |  |
|       |                          |          |     |         |        |  |
| 0/0   |                          |          |     |         |        |  |

Po připojení USB disku se zvolením aktualizačního souboru provede aktualizace firmwaru DVR.

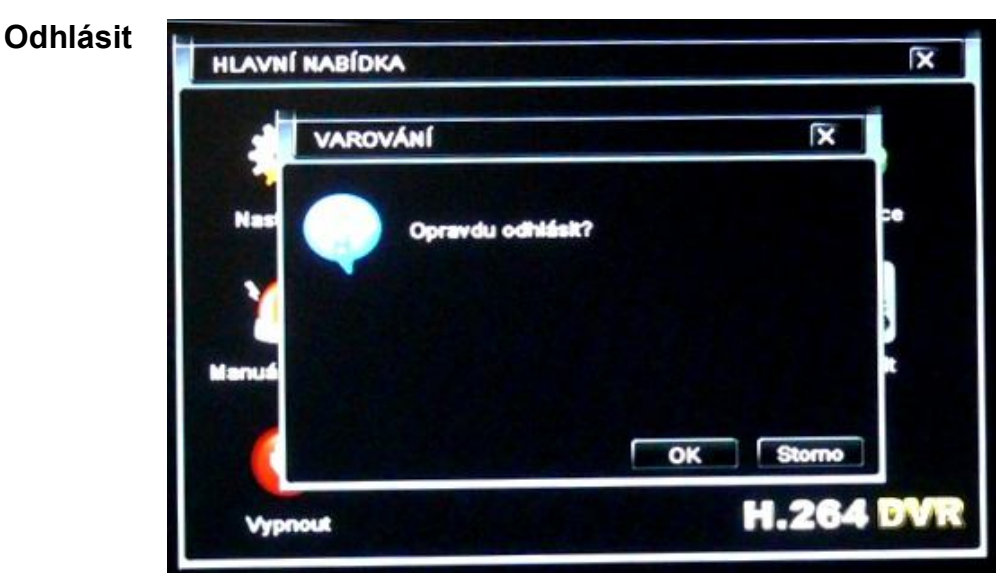

Odhlášení uživatele se provádí volbou odhlásit a potvrzením tlačítkem OK.

## Vypnout

| VAROVÁNÍ   | X                 |
|------------|-------------------|
| Nas Opravd | u vypnout systém? |
| Y          |                   |
| Manuti     |                   |
|            | OK Storno         |
| Manager    | H.264 DVR         |

Vypnutí systému se provádí volbou *vypnout* a potvrzením tlačítkem *OK*. Následně vás systém vyzve k odpojení napájení a tím vypnutí DVR.

## Podporované HDD

| Тур                                    | Kapacita |
|----------------------------------------|----------|
| Seagate Barracuda LP ST3200542AS       | 2TB      |
| Seagate Barracuda 7200.11 ST31500341AS | 1.5T     |
| Seagate SV35.3 ST31000340SV            | 1T       |
| Seagate Pipeline HD.2                  | 500G     |
| Seagate Barracuda 7200.10              | 320G     |
| Seagate Barracuda 7200.10 ST3250310AS  | 250G     |
| Seagate Barracuda 7200.11 ST3160813AS  | 160G     |
| Seagate Barracuda 7200.10 ST380815AS   | 80G      |
| Maxtor Diamondmax 21 STM3160215AS      | 160G     |
| HITACHI Deskstar HDS721616PLA380       | 160G     |
| HITACHI Deskstar                       | 80G      |
| WD WD1600JS                            | 160G     |
| Samsung HD161HJ                        | 160G     |

## Podporované SATA CD/DVD RW

| Тур     | Model            |
|---------|------------------|
| TECLAST | GH22NP20/TL-22XD |
| BENQ    | DW220S-0K4       |
| LITEON  | DH—20A6S01C      |
| LITEON  | DH-20A4P02C      |
| SAMSUNG | TS-H653B         |

## Podporované USB disky

| Тур              | Kapacita       |
|------------------|----------------|
| SSK              | 512MB, 1G, 2GB |
| Netac            | 4GB            |
| Kingston         | 2GB            |
| Aigo             | 2GB            |
| Smatter<br>vider | 1GB            |
| SanDisk          | 4GB            |

## 4-CH Specifikace

| Kompresní formát                            | H.264 Main Profile                                       |
|---------------------------------------------|----------------------------------------------------------|
| Video výstup                                | Composite: 1.0V p-p/75Ω BNC×2, VGAX1                     |
| Video vstup                                 | Composite: 1.0V p-p/75Ω BNC×4                            |
| VGA rozlišení                               | 1280*1024 /1024*768/ 800*600                             |
| Nahrávací rozlišení                         | 352*288/704*576 (PAL), 352*240/704*480(NTSC)             |
| Display Frame Rate                          | 100FPS (PAL), 120FPS (NTSC)                              |
| Record Frame Rate                           | 100/25FPS (PAL), 12030FPS (NTSC)                         |
| Audio vstup                                 | RCA X4                                                   |
| Audio výstup                                | RCA X1                                                   |
| Alarm vstup                                 | NO or NC 4CH                                             |
| Alarm výstup                                | 1CH                                                      |
| Nahrávací módy                              | Manual / Sensor /Timer / Motion detection                |
| Simplex/Duplex/Triplex                      | Pentaplex                                                |
| Síťové rozhraní                             | RJ45 (LAN, INTERNET)                                     |
| PTZ ovládání                                | ANO                                                      |
| Komunikační rozhraní                        | RS485, USB2.0 x 2(one for backup, another for USB mouse) |
| Disk info                                   | SATA x 1+DVD-RW x 1 or SATA x 2                          |
| Dálkové ovládání                            | ANO                                                      |
| Napájení                                    | 12V4A                                                    |
| Teplotní rozpětí                            | 0℃-50℃                                                   |
| Vlhkost                                     | 10%-90%                                                  |
| Průměrný provozní výkon<br>(s výjimkou HDD) | ≪30W                                                     |

## 8-CH Specifikace

| Kompresní formát                            | H.264 Main Profile                                       |
|---------------------------------------------|----------------------------------------------------------|
| Video výstup                                | Composite: 1.0V p-p/75Ω BNC×2 , VGAX1                    |
| Video vstup                                 | Composite: 1.0V p-p/75Ω BNC×8                            |
| VGA rozlišení                               | 1280*1024 /1024*768/ 800*600                             |
| Nahrávací rozlišení                         | 352*288/704*576 (PAL), 352*240/704*480(NTSC)             |
| Display Frame Rate                          | 200FPS (PAL), 240FPS (NTSC)                              |
| Record Frame Rate                           | 200/50FPS (PAL), 240/60FPS (NTSC)                        |
| Audio vstup                                 | RCA X4                                                   |
| Audio výstup                                | RCA X1                                                   |
| Alarm vstup                                 | NO or NC 8CH                                             |
| Alarm výstup                                | 1CH                                                      |
| Nahrávací módy                              | Manual / Sensor /Timer / Motion detection                |
| Simplex/Duplex/Triplex                      | Pentaplex                                                |
| Síťové rozhraní                             | RJ45 (LAN, INTERNET)                                     |
| PTZ ovládání                                | YES                                                      |
| Komunikační rozhraní                        | RS485, USB2.0 x 2(one for backup, another for USB mouse) |
| Disk info                                   | SATA x 1+DVD-RW x 1 or SATA x 2                          |
| Dálkové ovládání                            | ANO                                                      |
| Napájení                                    | 12V4A                                                    |
| Teplotní rozpětí                            | 0℃-50℃                                                   |
| Vlhkost                                     | 10%-90%                                                  |
| Průměrný provozní výkon<br>(s výjimkou HDD) | ≪30W                                                     |

## 16-CH Specifikace

| Kompresní formát                            | H.264 Main Profile                                       |
|---------------------------------------------|----------------------------------------------------------|
| Video výstup                                | Composite: 1.0V p-p/75Ω BNC×2, VGAX1                     |
| Video vstup                                 | Composite: 1.0V p-p/75Ω BNC×16                           |
| VGA rozlišení                               | 1280*1024 /1024*768/ 800*600                             |
| Nahrávací rozlišení                         | 352*288/704*576 (PAL), 352*240/704*480(NTSC)             |
| Display Frame Rate                          | 400FPS (PAL), 480FPS (NTSC)                              |
| Record Frame Rate                           | 400/100FPS (PAL), 480/120FPS (NTSC)                      |
| Audio vstup                                 | RCA X4                                                   |
| Audio výstup                                | RCA X1                                                   |
| Alarm vstup                                 | NO or NC 16CH                                            |
| Alarm výstup                                | 1CH                                                      |
| Nahrávací módy                              | Manual / Sensor /Timer / Motion detection                |
| Simplex/Duplex/Triplex                      | Pentaplex                                                |
| Síťové rozhraní                             | RJ45 (LAN, INTERNET)                                     |
| PTZ ovládání                                | YES                                                      |
| Komunikační rozhraní                        | RS485, USB2.0 x 2(one for backup, another for USB mouse) |
| Disk info                                   | SATA x 1+DVD-RW x 1 or SATA x 2                          |
| Dálkové ovládání                            | YES                                                      |
| Napájení                                    | 12V4A                                                    |
| Teplotní rozpětí                            | 0℃-50℃                                                   |
| Vlhkost                                     | 10%-90%                                                  |
| Průměrný provozní výkon<br>(s výjimkou HDD) | ≤30W                                                     |

Přiložený program CMS je v českém jazyce a jeho instalace do PC se provádí spuštěním souboru *Setup.exe*. Pak pokračujte dle instrukcí na obrazovce. Po zdárné instalaci zadejte heslo, které budete používat k přístupu do programu CMS a přihlašte se. Najděte DVR a po navolení kamer můžete program využívat v plném rozsahu.

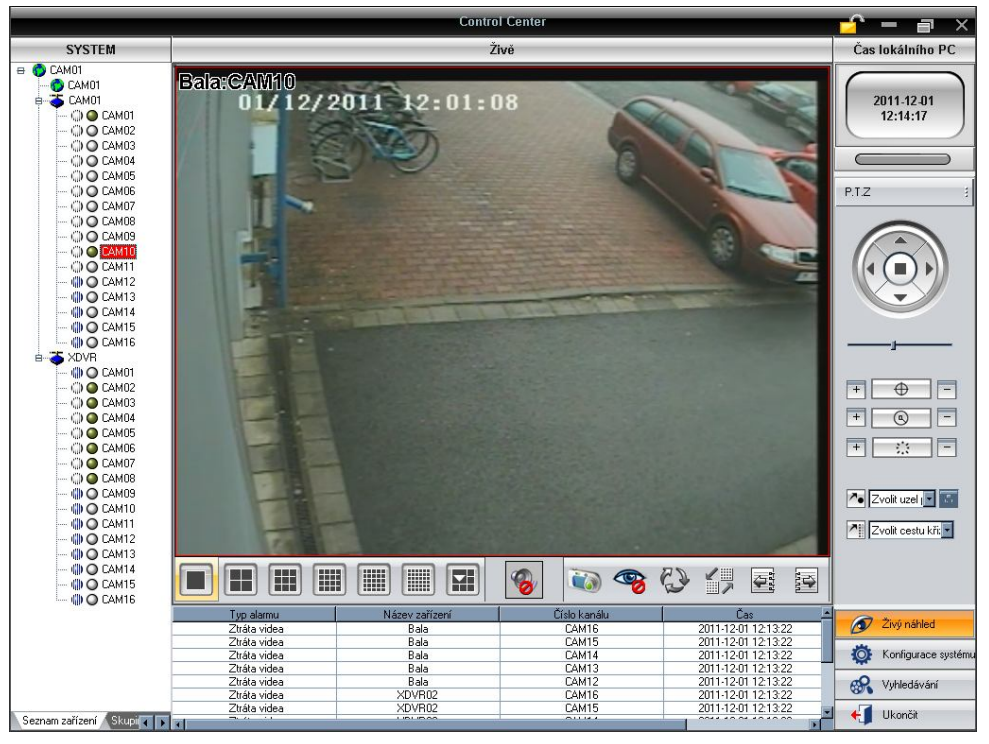

Prohlížení a vzdálení správa DVR je možná též přes podporovaný internetový prohlížeč Internet Explorer. Vepsáním vnitřní IP adresy v lokální síti nebo vnější v jiné síti do řádku adresy aktivujete požadavek na stažení doplňku. Ten je nutné potvrdit a nainstalovat.

Po zdárné instalaci se objeví požadavek na autorizaci. Po zadání přístupového jména a hesla vstoupíte do živého přenosu kamer.

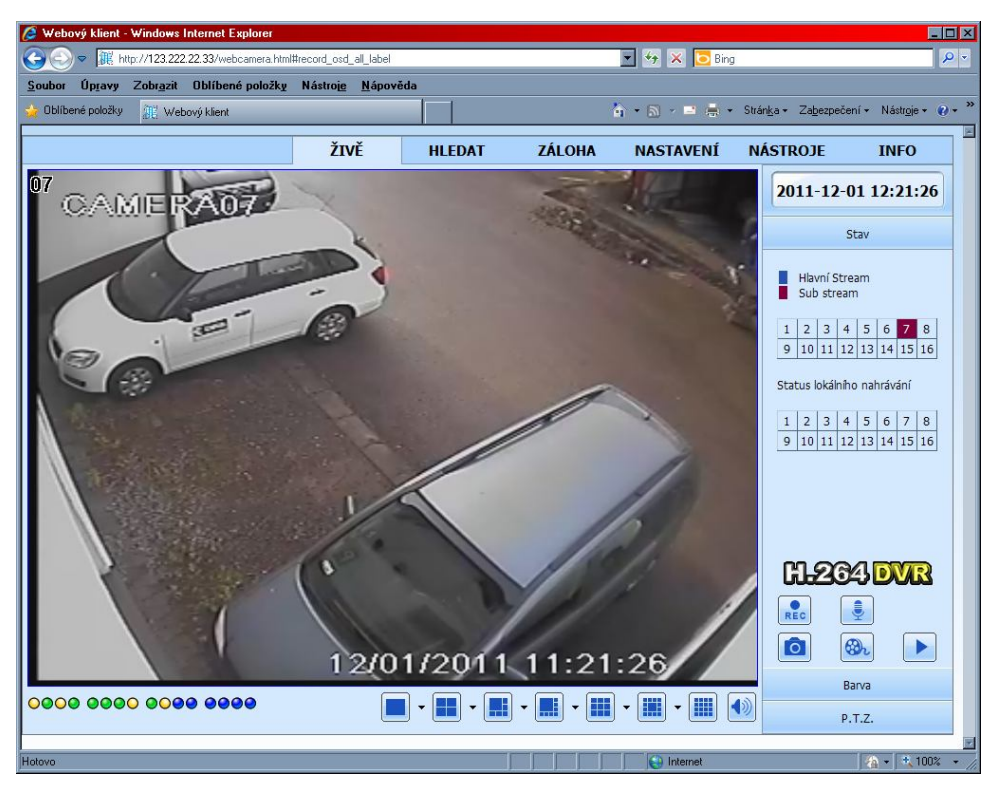

Ovládání je velmi podobné, jako u samotného DVR. Prostředí je opět v českém jazyce a obsahuje známé ovládací prvky.

#### Mobilní přístup

Pokud vlastníte mobilní telefon se Symbian OS, ANDROID nebo Windows Mobile, můžete si pomocí aplikace SuperCam spustit prohlížení přenosu.

Např. Android:

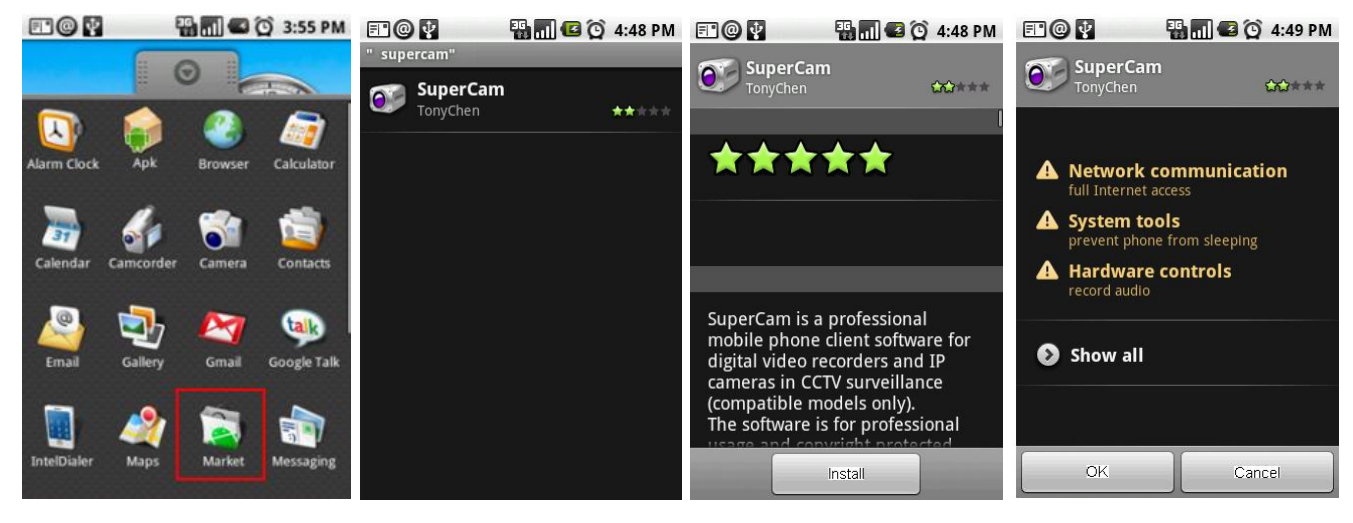

Spusťte Android Market

vyhledejte "SuperCam"

potvrďte "Install"

potvrďte "OK"

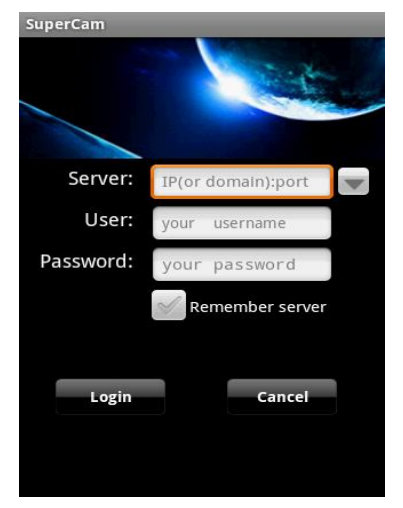

Zadejte přístupové informace

#### Informace

Instalaci a nastavení DVR smí provádět jen osoba znalá těchto zařízení. Celé ovládací prostředí je v českém jazyce a intuitivní.

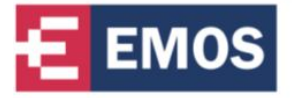

**Emos spol. s r. o.** Dovozce do České a Slovenské republiky

Šiřava 295/17, Přerov I – Město, 750 02 tel: (+420) 581 261 203, 581 261 111, fax: (+420) 581 261 112 e-mail: emos@emos.cz www.emos.eu www.monitorovaci-technika.cz